## Dropping or Withdrawing a Class(es)

- 1. Login to the NSC Portal (<u>http://my.nsc.edu</u>)
- 2. Click on the Student Center link
  - a. Before dropping/withdrawing from classes,
- *i.* Review the class deadline for dropping and/or withdrawing or review the <u>Academic Calendar</u> for dates.
- *ii.* Visit your Academic Advisor and discuss your options and/or recommendations.
- *iii.* Speak with Financial Aid about consequences to your aid.
  - 3. Click on Enrollment: Drop
  - 4. Select Term
  - 5. Select the class(es) to drop/withdraw and click on the green "Drop Selected Classes" button
  - 6. Review and confirm the classes to be dropped and click on the green "Finish Dropping" button

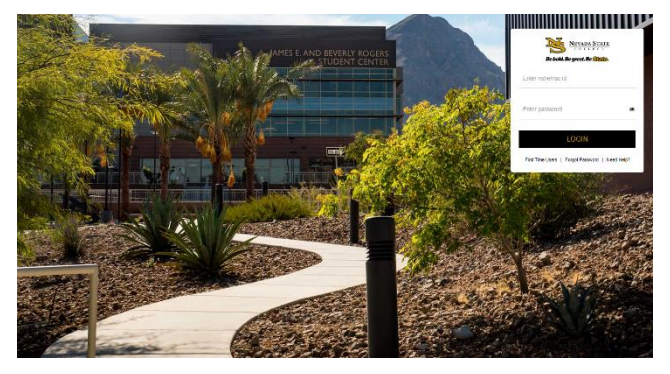

## Step 1

Login to the <u>NSC Portal</u> using your NSHE ID and password.

## Step 2

Select the **Student Center** link to login to myNSC.

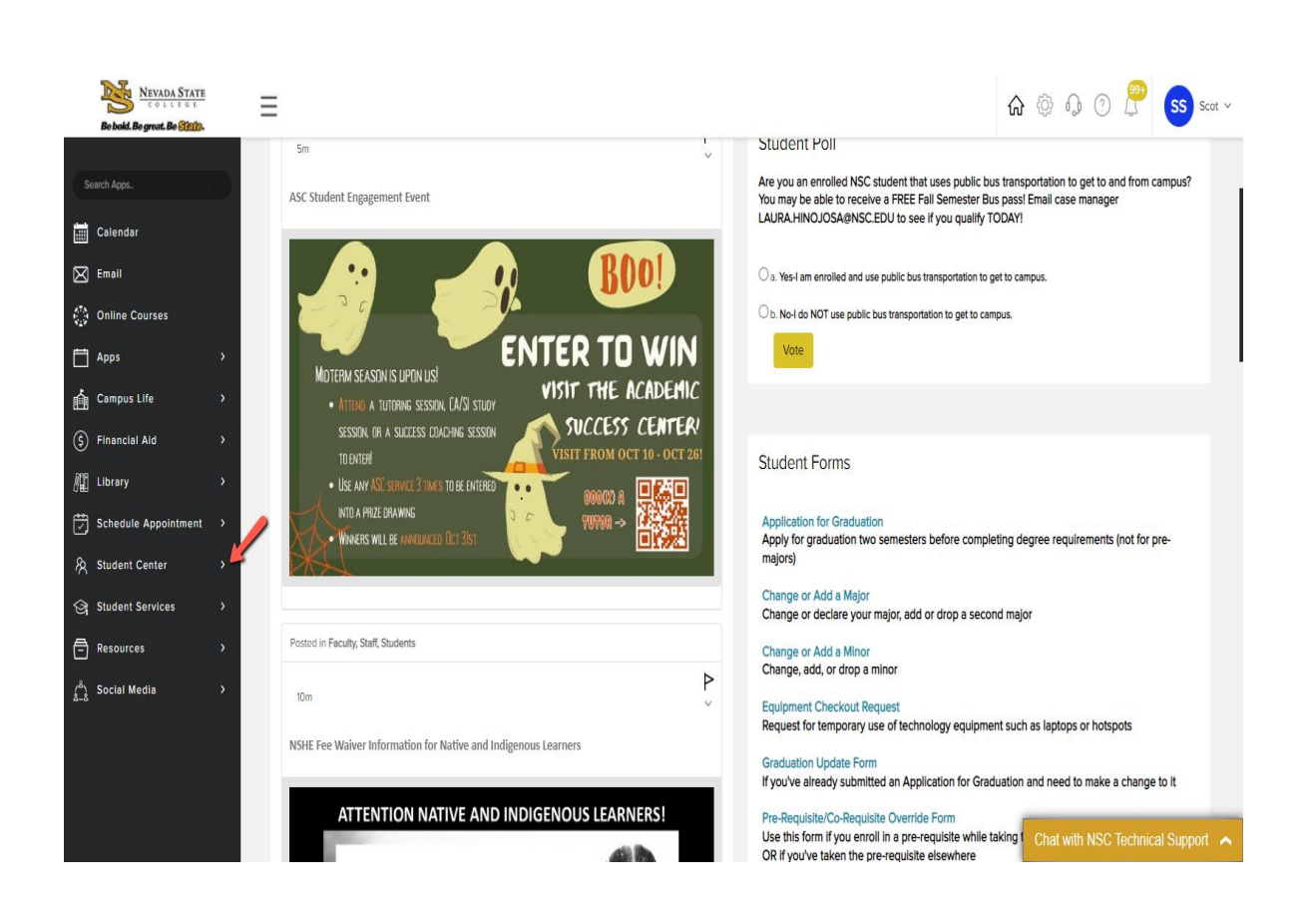

Registration Tips – Drop/Withdraw a Class(es)

Before you drop/withdraw,

**C** Review the class deadline for dropping and/or withdrawing or review the <u>Academic Calendar</u>

□ Visit your Academic Advisor and discuss your options □ Speak with Financial Aid about consequences to your aid

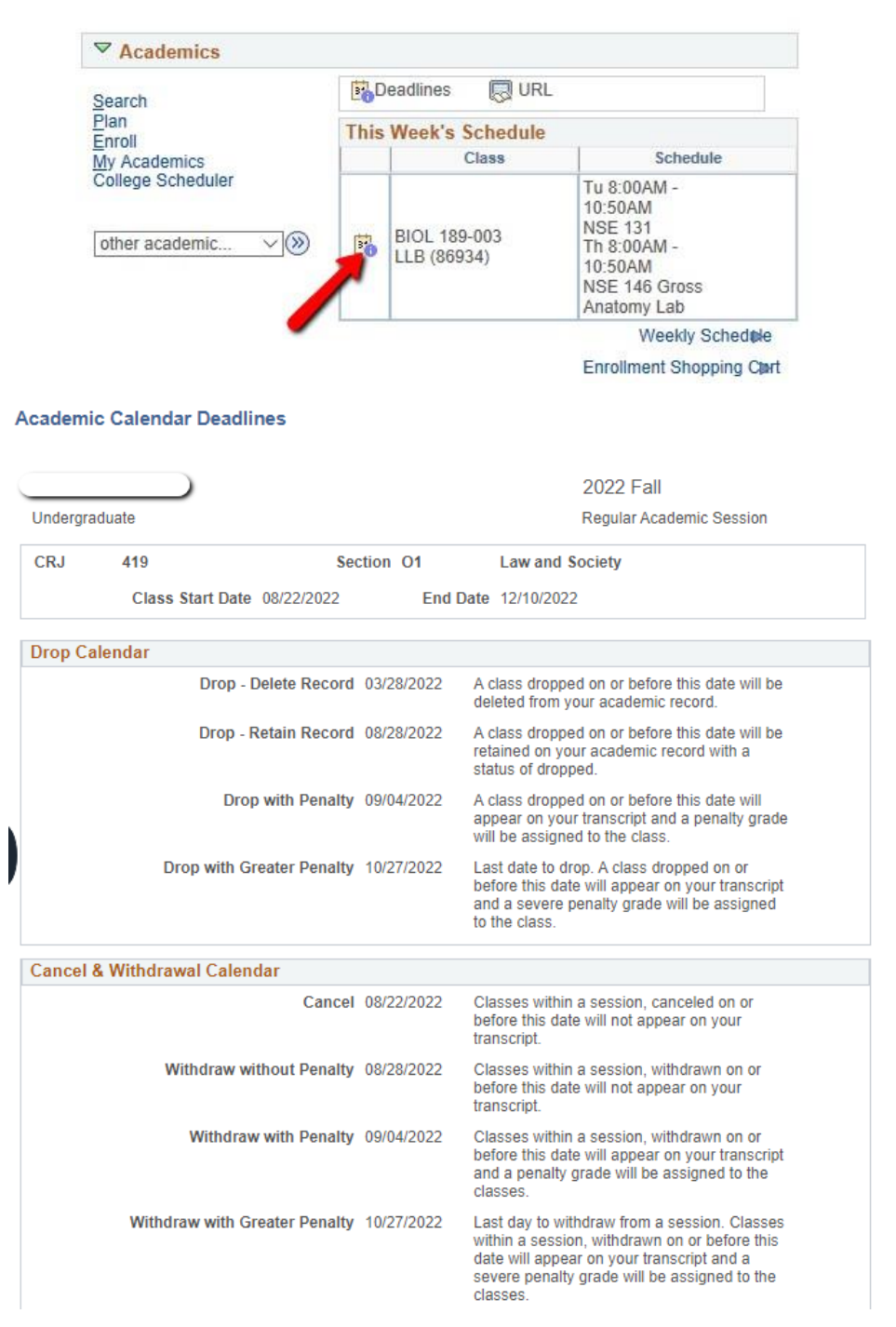

## Step 3

Once logged in to your Student Center

| <u>Plan</u><br>Enroll                                                                                                    | (i) You are not enrolled in classes.                                                                                                    |
|----------------------------------------------------------------------------------------------------|----------------------------------------------------------------------------------------------------|
| My Academics                                                                                                    | Enrollment Shopping Cart                                                                                                    |
| other academic 🗸 📎                                                                                                    |                                                                                                    |
| Academic Planner<br>Academic Requirements                                                                                                    |                                                                                                    |
| Apply for Graduation<br>Class Schedule<br>Course History<br>Enrollment Verification<br>Enrollment: Add<br>F Enrollment: Drop<br>Enrollment: Swap | Please be aware that using Safari and Chrome<br>can hinder your payment capability. If you are<br>having trouble, please switch to another<br>browser such as Firefox or Edge and try again.<br>If the issue persists, please contact the<br>Student Finance Office. Thank you. |
| F Grades<br>Test Scores<br>Transcript: View Unofficial<br>Transfer Credit: Report<br>What-if Report<br>other academic                            | Select Enrollment: Drop from the drop-down menu and then click on > > to continue.                                                                                                    |
| ty Scorpion                                                                                                    | go to                                                                                                    |
| rch Plan Enroll My Aca                                                                                                    | demics                                                                                                    |
| lass Schedule   Add   Drop   E                                                                                                    | Edit   Term Information                                                                                                    |
| Classes                                                                                                    |                                                                                                    |

|   | Term        | Career        | Institution          |
|---|-------------|---------------|----------------------|
| 0 | 2019 Fall   | Graduate      | Nevada State College |
| 0 | 2019 Fall   | Undergraduate | Nevada State College |
| 0 | 2020 Spring | Undergraduate | Nevada State College |

# Step 4

Select the class(es) by checking the check box. Then click on **Drop Selected Classes**.

Registration Tips – Drop/Withdraw a Class(es) Search Plan Enroll My Academics My Class Schedule | Add | Drop | Edit | Term Information **Drop Classes** 1-2-3 1. Select classes to drop Select the classes to drop and select Drop Selected Classes. Change Term 2022 Fall | Undergraduate | Nevada State College Enrolled Oropped A Wait Listed Class Days/Times Room Instructor Units Status Description Fundamentals of BIOL 189-003 Tu 8:00AM - 10:50AM **NSE 131** Life Science E. Tietjen 4.00 1 (86934) Th 8:00AM - 10:50AM NSE 146 Gross Anatomy Lab (Lec/Lab) Drop Selected Classes

#### My 2019 Fall Class Schedule

You will be asked to review the classes you've selected to drop. To finish dropping, select **Finish Dropping.** 

| Search     | Plan     | Enroll      | My Academics                         |     |  |
|------------|----------|-------------|--------------------------------------|-----|--|
| My Class S | Schedule | <u>A</u> dd | Drop   Edit   <u>T</u> erm Informati | ion |  |
| Drop Cla   | asses    |             |                                      |     |  |

#### 2. Confirm your selection

Select Finish Dropping to process your drop request. To exit without dropping these classes, select Cancel.

2022 Fall Undergraduate | Nevada State College

|                         |                                              | Enrolled                                   | (S) Dropped                          | ▲ Wait Listed |           |        |
|-------------------------|----------------------------------------------|--------------------------------------------|--------------------------------------|---------------|-----------|--------|
| Class                   | Description                                  | Days/Times                                 | Room                                 | Instructor    | Units     | Status |
| BIOL 189-003<br>(86934) | Fundamentals of<br>Life Science<br>(Lec/Lab) | Tu 8:00AM - 10:50AM<br>Th 8:00AM - 10:50AM | NSE 131<br>NSE 146 Gross Anatomy Lab | EnTietjen     | 4.00      | ~      |
|                         |                                              |                                            | Cancel                               | Previous      | inish Dro | oping  |

The following confirmation page will appear.

D

| 3. View results                                                                                                    | £                                                                                                    |              |
|----------------------------------------------------------------------------------------------------|----------------------------------------------------------------------------------------------------|--------------|
| View the results o<br>request.                                                                                                    | f your enrollment request. Select Fix Errors to make changes to                                                                                                    | your         |
| 2022 Fall   Undergradua                                                                                                    | te   Nevada State College                                                                                                    |              |
|                                                                                                    | Success: dropped X Error: unable to                                                                                                    | drop class   |
| Class                                                                                                    | Message                                                                                                    | Statu        |
| CEP 123                                                                                                    | Success: This class has been removed from your schedul                                                                                                    | e. 🖌         |
| ping by the last day                                                                                                    | MAKE A PAYMENT MY CLASS                                                                                                    | S SCHEDU     |
| oping by the last day<br>cop Classes<br>View results<br>View the results of your<br>request.                                                                             | MAKE A PAYMENT MY CLASS<br>to withdraw from individual courses                                                                                                    | S SCHEDUI    |
| oping by the last day   cop Classes   View results   View the results of year   2 Fall Undergraduate   Success: dropped                                                  | MAKE A PAYMENT MY CLASS<br>to withdraw from individual courses<br>our enrollment request. Select Fix Errors to make changes to you<br>Nevada State College<br>X Error: unable to drop class                                                                                | S SCHEDU     |
| oping by the last day<br>cop Classes<br>View results<br>View the results of your<br>request.<br>2 Fall   Undergraduate  <br>Success: dropped                             | MAKE A PAYMENT MY CLASS<br>to withdraw from individual courses<br>our enrollment request. Select Fix Errors to make changes to you<br>Nevada State College<br>K Error: unable to drop class                                                                                | Status       |
| oping by the last day<br>cop Classes<br>View results<br>View the results of your<br>request.<br>2 Fall   Undergraduate  <br>Success: dropped<br>ss<br>L 189              | MAKE A PAYMENT MY CLASS   to withdraw from individual courses []   our enrollment request. Select Fix Errors to make changes to you []   Nevada State College []   Error: unable to drop class []   Message []   Message: You have been given a grade of W for this class. | s Schedu<br> |
| oping by the last day<br>cop Classes<br>View results<br>View the results of your<br>request.<br>2 Fall   Undergraduate  <br>Success: dropped<br>ss<br>L 189<br>Buy Books | MAKE A PAYMENT MY CLASS   to withdraw from individual courses []   our enrollment request. Select Fix Errors to make changes to you []   Nevada State College []   Error: unable to drop class []   Message []   Message: You have been given a grade of W for this class. | s Schedul    |